# HP Photosmart 8000 series

## Installationsanvisningar / Konfigurasjonsveiledning Asennusopas / Installationsvejledning

## 

Q6351-90171

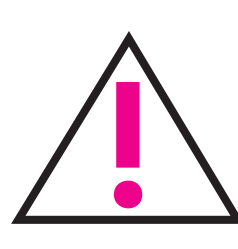

5

Endast Windows: Om du ansluter skrivaren till datorn med hjälp av en USB-kabel, ska du vänta med att ansluta kabeln tills du ombeds att göra det under programinstallationen. USB-kablar säljs separat.

Bare for Windows: Hvis du kobler skriveren til datamaskinen med en USB-kabel, skal du ikke koble til kabelen før du blir bedt om det under programvareinstalleringen. USB-kabelen selges separat.

Vain Windows: Jos liität tulostimen tietokoneeseen USBkaapelilla, kytke kaapeli vasta, kun ohjelma kehottaa asennuksen aikana kytkemään sen. USB-kaapeli on hankittavissa erikseen.

Kun Windows: Hvis du vil slutte printeren til din computer ved hjælp af et USB-kabel, må du ikke tilslutte kablet, før du bliver bedt om det under softwareinstallationen. USB-kabel sælges separat

- Packa upp skrivaren
- Pakk ut skriveren

Tulostimen pakkauksen purkaminen

## Pak printeren ud

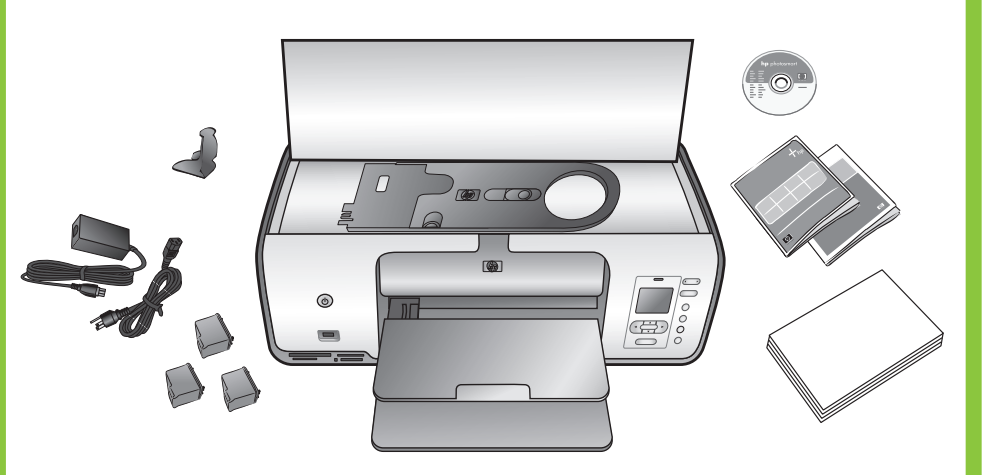

Ta bort all tejp och allt förpackningsmaterial inuti och runt skrivaren. Dra bort skyddspappret från skrivarens skärm.

Fjern **all** tape og pappinnpakning fra **innsiden og utsiden** av skriveren. Fjern den beskyttende filmen på skriverskjermen.

Poista kaikki teipit ja pahvit tulostimen sisältä ja ympäriltä. Irrota tulostimen näytön päällä oleva suojakalvo.

Fjern **al** tape og kartonemballage **inden i og rundt om** printeren. Træk beskyttelsesfilmen af printerens skærm.

Välj språk och land/region Velg språk og land/region Kielen ja maan/alueen valitseminen Vælg sprog og land/område

- 1. Sätt på skrivaren.
- 2. Om du inte redan har gjort det, drar du bort skyddspappret från skrivarens skärm.
- 3. När **Select Language** (Välj språk) visas på skärmen, trycker du på Välj foton ∢ eller ▶ för att markera önskat språk.
- 4. Välj språket genom att trycka på OK.
- 5. Tryck på Välj foton ∢ eller ▶ och markera **Yes** (Ja) för att bekräfta. Tryck sedan på **OK**.
- När Select Country/Region (Välj land/egion) visas på skärmen, trycker du på Välj foton ∢ eller ▶ för att markera rätt land/region och trycker sedan på OK.

Fäst frontpanelskåpan Fest frontpaneldekselet Etupaneelin kannen kiinnittäminen Monter frontpanellåget

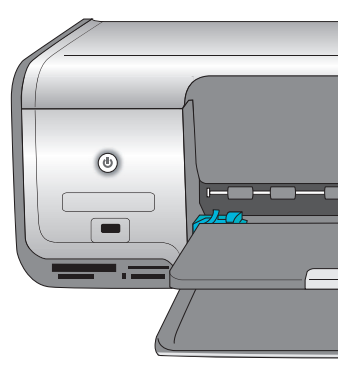

önskat språk.

dekselet med ditt språk.

vastaava kansi.

låget med det relevante sprog.

- 1. Slå på skriveren.
- beskyttende filmen på skriverskjermen.
- språket du vil ha.
- 4. Trykk på **OK** for å velge språket.
- 5. Trykk på Velg fotografier eller for å merke Yes (Ja) for å bekrefte, og trykk deretter på OK.
- 6. Når **Select Country/Region** (Velg land/region) vises på skriverskjermen, trykker du på Velg fotografier ∢ eller ► for å merke landet/regionen og klikker deretter på **OK**.

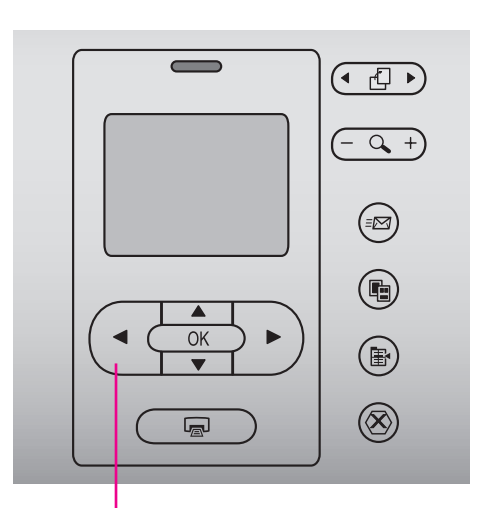

Välj foton 🔹 🕨 Velg fotografier • • Valitse kuvat 🔹 🕨 Vælg foto 🔹 🕨

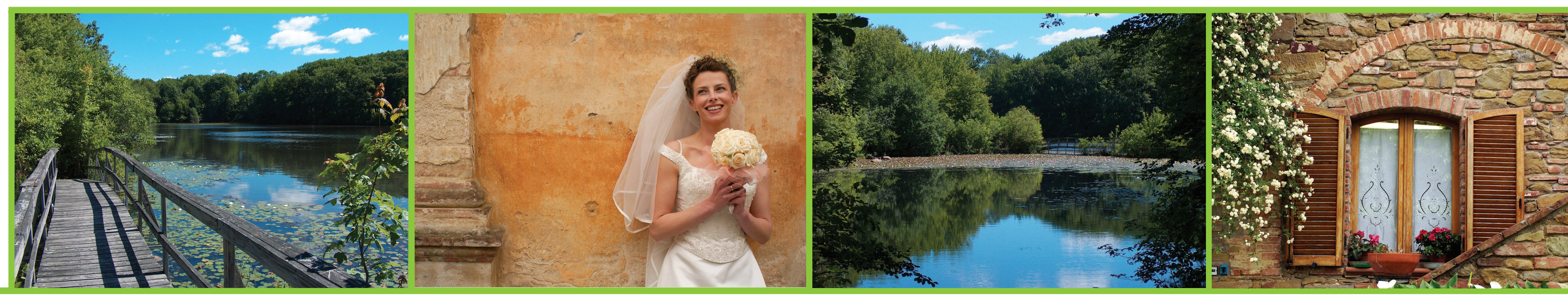

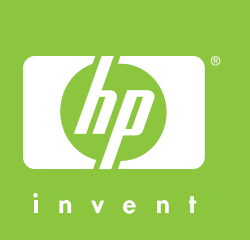

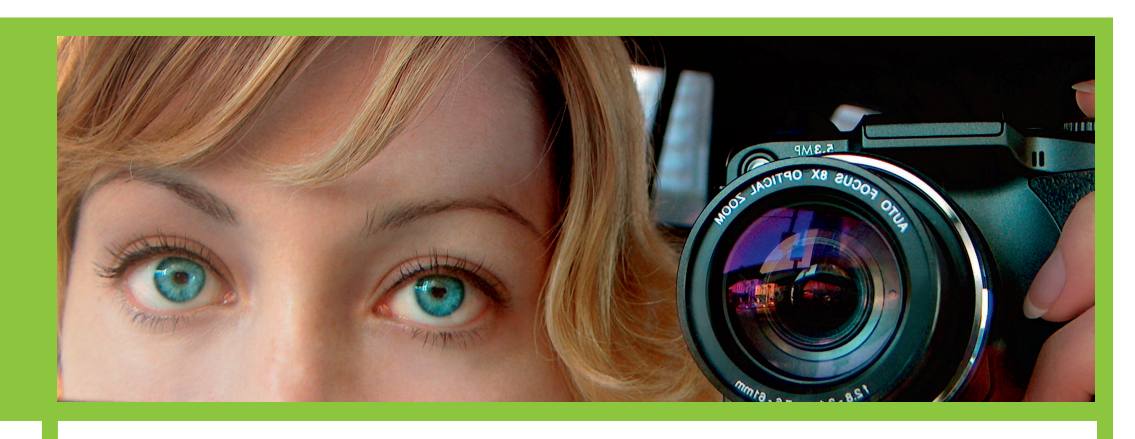

**4** Fyll på med vanligt papper Legg i vanlig papir Tavallisen paperin lataaminen llæg almindeligt papir

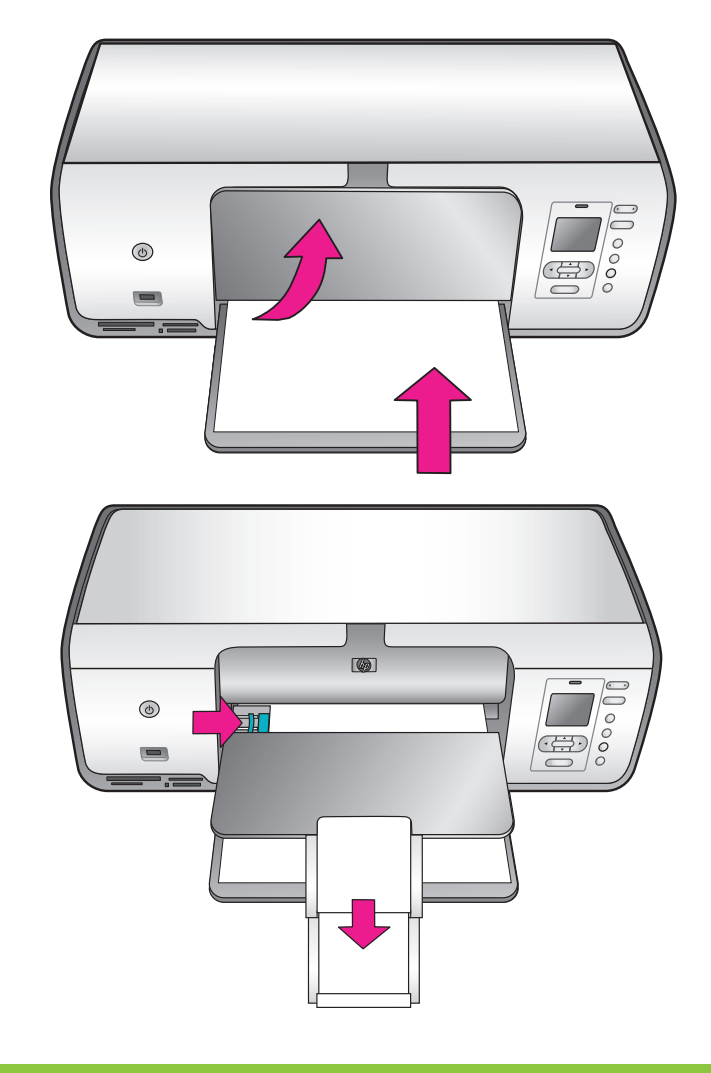

- 1. Tænd for printeren.
- 2. Hvis du ikke allerede har gjort det, skal du fjerne beskyttelsesfilmen fra printerens skærm.
- 3. Tryk på Vælg foto 4 eller 🕨 for at fremhæve det ønskede sprog, når Select Language (vælg sprog) vises på printerens skærm.
- 4. Tryk på **OK** for at vælge sprog.
- 5. Tryk på Vælg foto ∢ eller ▶ for at fremhæve Yes (ja) for at bekræfte, og tryk derefter på **OK**.
- 6. Tryk på Vælg foto 4 eller 🕨 for at fremhæve det ønskede land/område, når Select Country/Region (vælg land/ område) vises på printerens skærm, og tryk derefter på **OK**.

3 Anslut strömkabeln Sett inn strømledningen Virtajohdon liittäminen

> Tulostimen takaosa Printeren set baafra

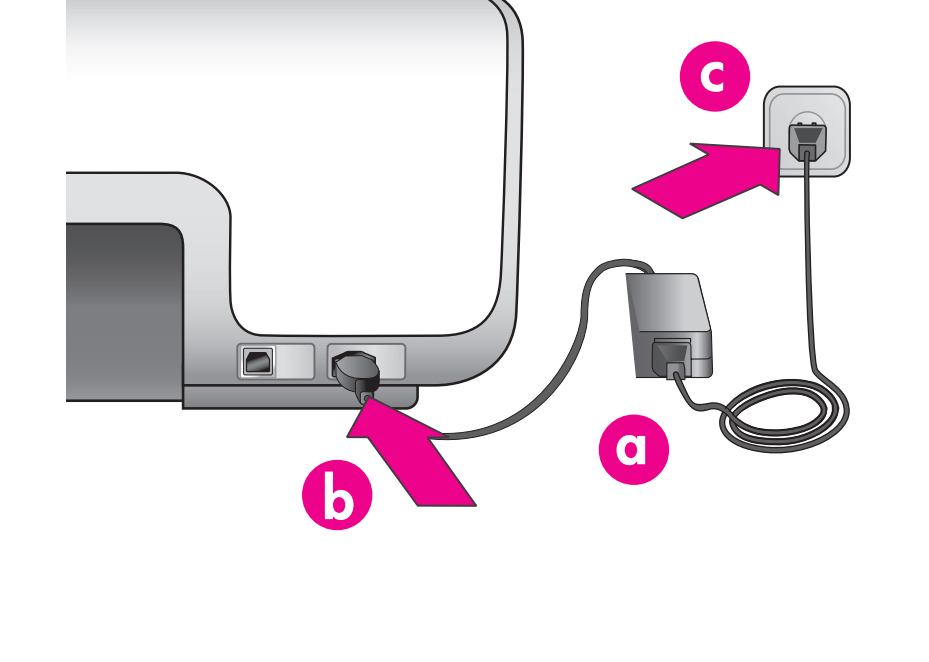

- 1. Kytke virta tulostimeen.
- 2. Jos et ole vielä poistanut suojakalvoa tulostimen näytön päältä, poista suojakalvo.
- 3. Kun tulostimen näyttöön tulee viesti Select Language (Valitse kieli), valitse kieli painamalla Valitse kuvat tai ▶-painiketta.
- 4. Valitse kieli painamalla OK.
- 5. Valitse Yes (Kyllä) painamalla Valitse kuvat ∢- tai ▶painiketta. Valitse sitten OK.
- 6. Kun tulostimen näyttöön tulee viesti Select Country/Region (Valitse maa/alue), valitse maa/alue painamalla Valitse kuvat ∢- tai ≯-painiketta.

- $\square$
- Om det finns flera frontpanelskåpor, ska du välja den med
- Hvis det er flere frontpaneldeksler, må du påse at du fester
- Jos etupaneelin kansia on monta, valitse omaa kieltäsi
- Hvis der er flere frontpanellåg, skal du sørge for at vælge

2. Hvis du ikke allerede har gjort det. Må du fjerne den

3. Når Select Language (Velg språk) vises på skriverskjermen, trykker du på Velg fotografier ∢ eller ▶ for å merke

Tilslut netledningen

Skrivaren sedd bakifrån Baksiden av skriveren

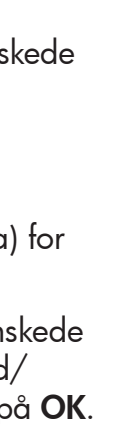

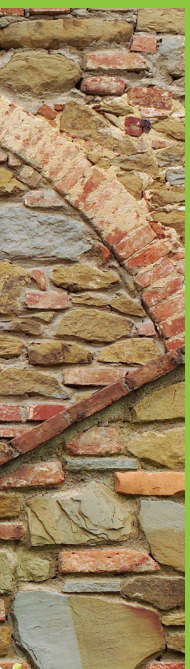

# hp

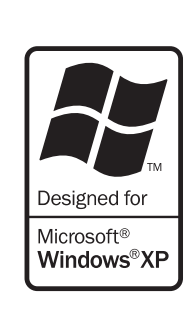

Windows (USB)

XP Home, XP Professional

Windows® 98, Me, 2000 Professional,

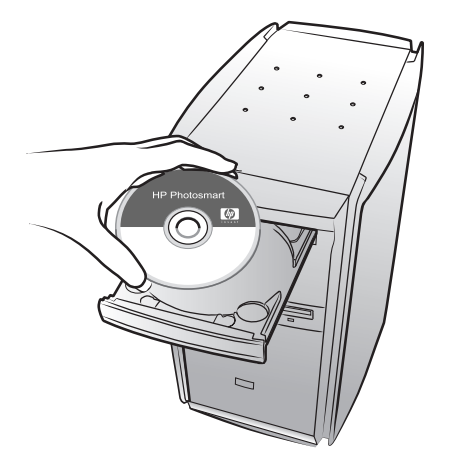

**E** 

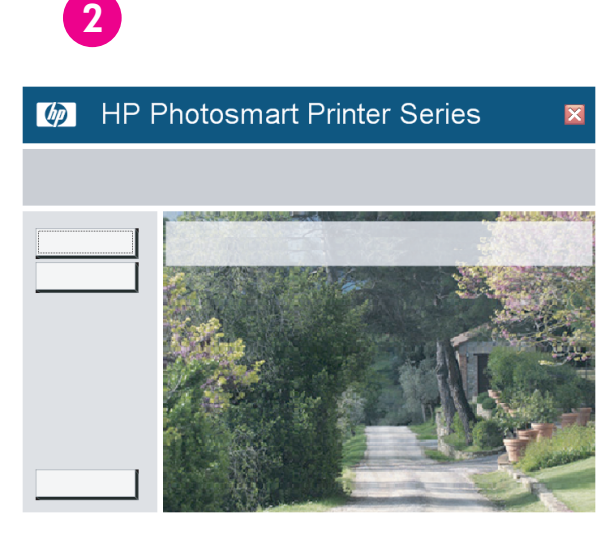

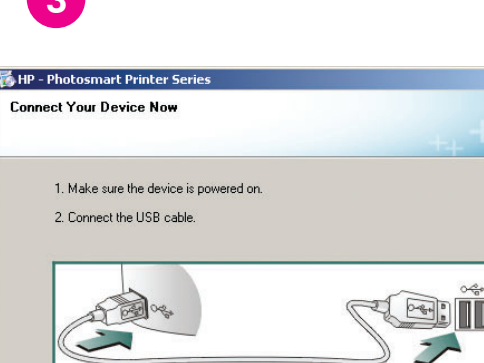

Help

If you are unable to connect your device now, click this box and then click Next to finis

< Back

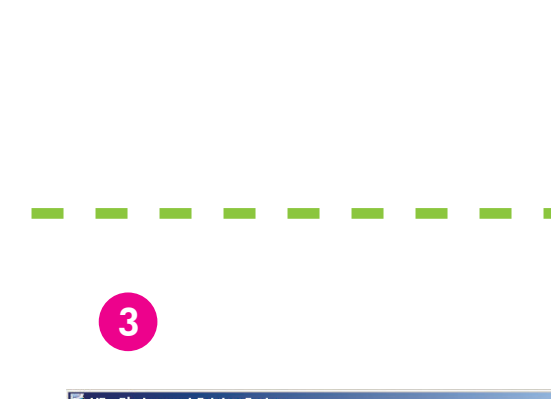

## Isæt blækpatronerne

Sett inn blekkpatronene

6 Sätt i bläckpatronerna

Ta inte bort bläckmunstyckena eller kopparkontakterna och undvik att vidröra dem!

Tulostuskasettien asentaminen

Ikke berør eller fjern blekkdysene eller de kobberfargede kontaktene!

Älä koske suuttimiin tai kuparikosketuspintoihin äläkä poista niitä!

Undgå at berøre eller fjerne blækdyserne eller de kobberfarvede kontakter!

7 Installera programmet HP Photosmart Installer HP Photosmart-programvaren HP Photosmart -ohjelmiston asentaminen Installer HP Photosmart-softwaren

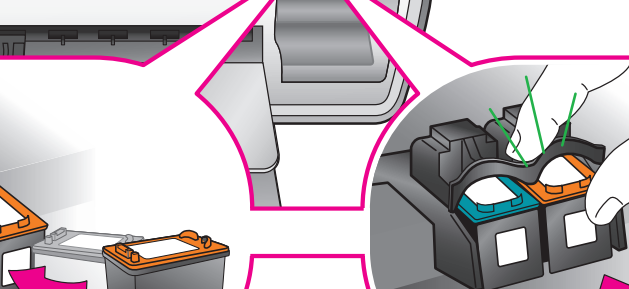

Sätt i bläckpatronerna rätt med hjälp av symbolerna på bläckpatronerna och bläckpatronsfacket.

Bruk symbolene på blekkpatronen og patronvognen slik at patronene settes inn på riktig sted.

Varmista, että tulostuskasetin ja kasettipaikan merkinnät vastaavat toisiaan.

Brug symbolerne på blækpatronen og på patronholderen for at matche patrontyper.

Macintosh OSX v10.2-10.4

Macintosh (USB)

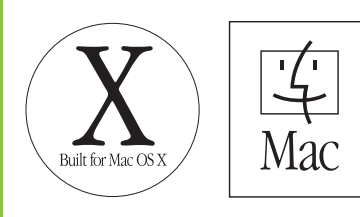

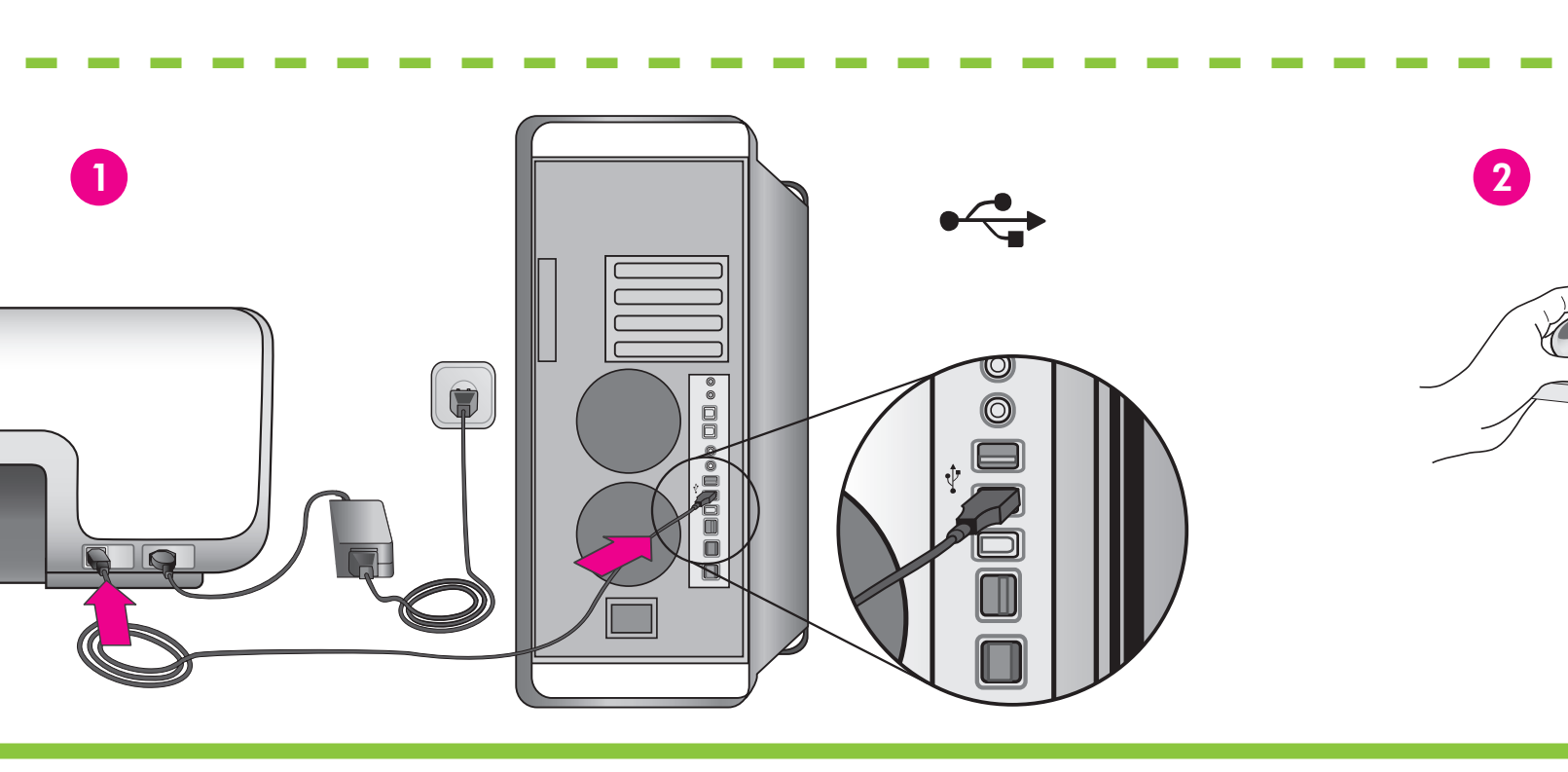

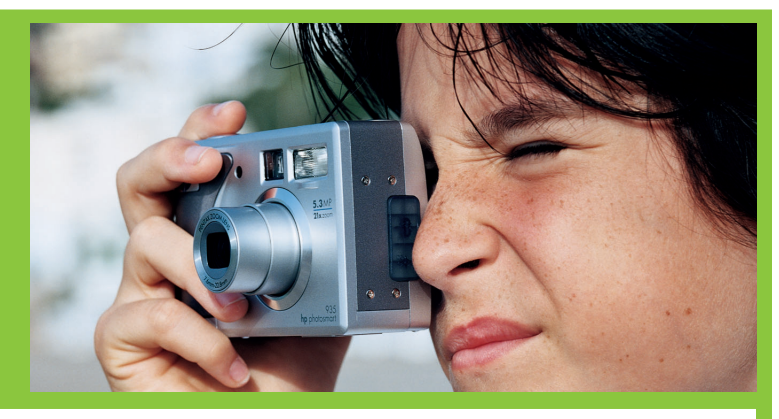

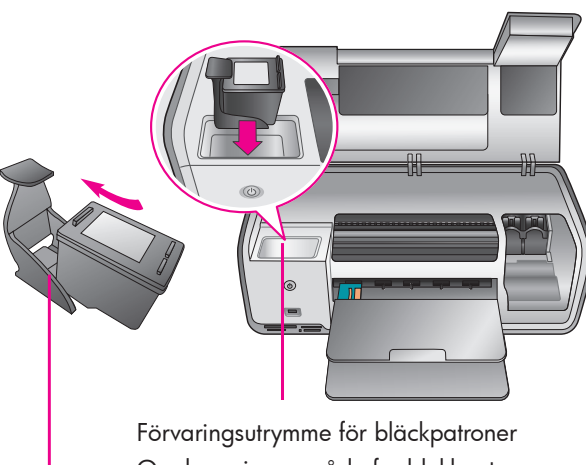

Oppbevaringsområde for blekkpatroner Tulostuskasetin säilytyspaikka Blækpatronlager

Bläckpatronskydd Blekkpatronbeskyttelse Tulostuskasetin suojus Blækpatronbeskytter

Skrivaren levereras med följande slags bläckpatroner: HP trefärgs, HP foto och HP svart. Byt ut HP fotobläckpatron mot HP svart bläckpatron om du bara ska skriva ut vanliga textdokument. Förvara den oanvända bläckpatronen i bläckpatronskyddet och lägg den i förvaringsutrymmet när den inte används. Mer information finns i Referenshandboken.

Skriveren leveres med blekkpatronene HP Tri-color, HP Photo og HP Black. Bytt HP Photo-blekkpatronen med HP Black-patronen for å skrive ut vanlige tekstdokumenter. Oppbevar patronen som ikke brukes, i blekkpatronbeskyttelsen, og plasser den i oppbevaringsområdet når den ikke er i bruk. Du finner mer informasjon i referansehåndboken.

Tulostimen mukana toimitettiin HP Tri-color -kolmivärikasetti, HP Photo -valokuvatulostuskasetti ja HP Black -musta tulostuskasetti. Tulosta tavallisia tekstiasiakirjoja HP Photo -valokuvatulostuskasetin sijaan HP Black -mustalla tulostuskasetilla. Aseta käyttämätön tulostuskasetti suojukseen ja säilytä sitä säilytysalueella silloin, kun tulostuskasettia ei käytetä. Katso lisätietoja pikaoppaasta.

Printeren blev leveret med følgende blækpatroner: HP Trefarvet, HP Foto og HP Sort. Udskift HP Foto-patronen med HP Sort, hvis du vil udskrive almindelige tekstdokumenter. Opbevar den ubenyttede patron i blækpatronbeskytteren, og opbevar den på lageret, når den ikke anvendes. Se Referencevejledningen for at få yderligere oplysninger.

Endast Windows: Anslut inte USB-kabeln förrän du ombeds att göra det under programinstallationen.

Bare for Windows: Ikke koble til USB-kabelen før du får beskjed om det under installeringen av programvaren.

3

HP Photosmart

Vain Windows: kytke USB-kaapeli vasta, kun ohjelma kehottaa kytkemään sen.

4

Kun Windows: Tilslut ikke USB-kablet, før du bliver bedt om det under softwareinstallationen.

## Vill du ha mer information? Trenger du mer informasjon? Tarvitsetko lisätietoja? Ønsker du flere oplysninger?

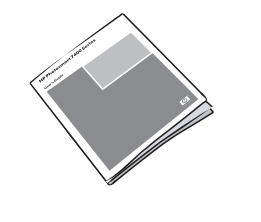

Referenshandboken Referansehåndbok Pikaopas Referencevejledning

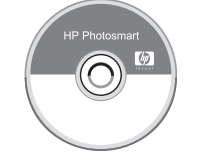

Skrivarhjälp på skärmen Skjermbasert hjelp for skriver Käytönaikainen tulostimen ohje Hjælp til printer

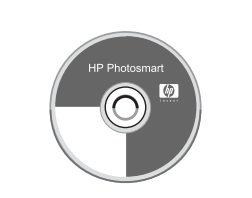

Användarhandbok på CD Brukerhåndbok på CD Käyttöopas CD-levyllä Brugervejledning på cd

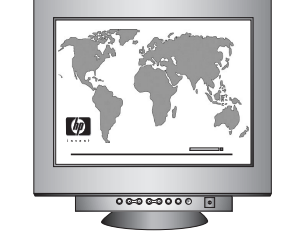

www.hp.com/support

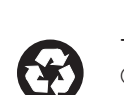

4

Tryckt i Tyskland 07/05 V1.0.1 • Tryckt på returpapper © 2005 Hewlett-Packard Development Company, L.P.

Trykt i Tyskland 07/05 V1.0.1 • Trykt på resirkulert papir. © 2005 Hewlett-Packard Development Company, L.P.

Painettu Saksassa heinäkuussa 2005, V1.0.1 • Painettu kierrätyspaperille. © 2005 Hewlett-Packard Development Company, L.P.

Trykt i Tyskland 07/05 V1.0.1 • Trykt på genbrugspapir. © 2005 Hewlett-Packard Development Company, L.P.